## **NEC Interactive Projector - NP-UM352W**

Instructions: How to use the UM352W with a computer

- 1. Install the following software onto the computer:
  - Microsoft .Net Framework 4 or later: <u>http://www.microsoft.com/net</u>
  - IWB setup software/EyeRIS NEC Edition: <u>http://www.nec-display.com/dl/en/pj\_soft/iwb\_ss.html</u>
    Note: Detailed directions about how to install IWB software and how to calibrate the projector is located in the "IWB Setup Software/ EyeRIS operation manual".
  - DisplayNote: <u>http://www.necdisplay.com/displaynote/</u>
- 2. Verify that USB cable and signal cable (VGA / HDMI) are connected as outlined in the projector user manual.
- 3. Turn on projector to display image.
- 4. Start EyeRIS software and perform calibration as instructed in IWB setup software manual.
- 5. Using projector remote control, press "APPS" button to display APPS menu.
- 6. Click on "Tools" icon to display Tools Menu.
- 7. Select "Pen Settings".
- 8. Check the box for "Remote Pen".
- 9. Press source button (Comp1 / HDMI1 etc.) to display content from computer.
- 10. The interactive pen can now be used at the screen.

Open DisplayNote NEC Edition software to activate the following functions:

- o On screen annotation using supplied interactive pens
- $\circ \quad \text{Share an interactive whiteboard} \quad$
- Share the desktop this function enables audience members to view your computer screen from their tablets, smartphones and laptops while on the same network or over the cloud.
- Audience members can share content from their devices and make on-screen annotations.